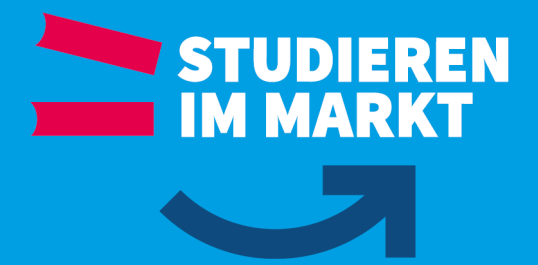

# Installation SSL-VPN und Herstellen der Verbindung

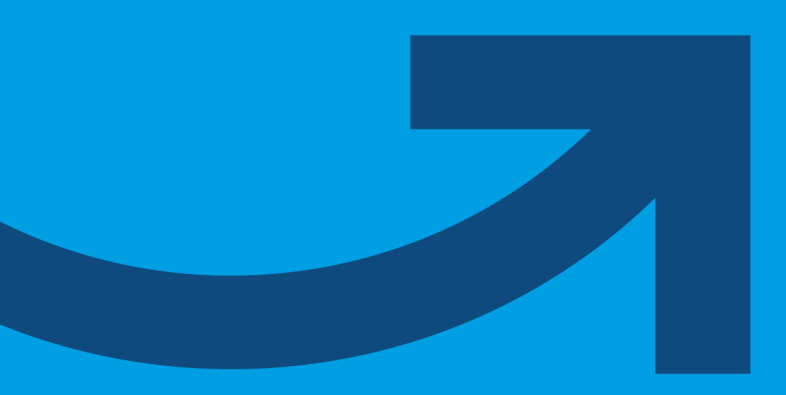

**Redaktionsstand: Dezember 2023** 

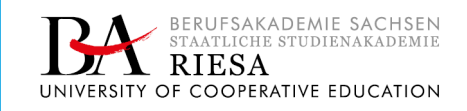

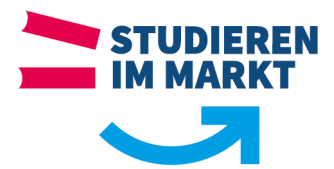

## Inhaltsverzeichnis

| Inhaltsverzeichnis 2 |                                                          | 2 |  |
|----------------------|----------------------------------------------------------|---|--|
| 1                    | Dienstbeschreibung                                       | 3 |  |
| 2                    | Technische Voraussetzungen                               | 3 |  |
| 3                    | Anforderungen                                            | 3 |  |
| 4                    | Download des SSL-VPN-Clients und der Konfigurationsdatei | 3 |  |
| 5                    | Installation des Clients                                 | 4 |  |
| 6                    | Herstellen der Verbindung                                | 5 |  |
| 7                    | Trennen der Verbindung                                   | 6 |  |
| Supp                 | Support:                                                 |   |  |

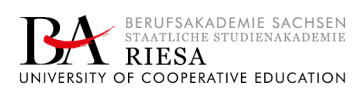

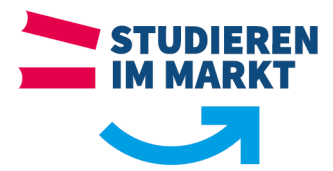

### 1 Dienstbeschreibung

Mit dem SSL-VPN-Client kann man über eine gesicherte und verschlüsselte Verbindung lizenzpflichtige bereitgestellte Software von der Berufsakademie auf dem privaten PC nutzen.

#### 2 Technische Voraussetzungen

- >> Internetverbindung mit eigenem PC
- >> Administratorrechte zum Installieren des SSL-VPN-Clients am PC
- >> Aktuelle Anmeldedaten von der Berufsakademie

#### 3 Anforderungen

Download des SSL-VPN-Client und die personalisierte Konfiguration zur Herstellung der Verbindung

## 4 Download des SSL-VPN-Clients und der Konfigurationsdatei

Link zum Downloaden der erforderlichen Software und der Konfigurationsdatei: <u>https://ssl-vpn.ba-riesa.de</u>

| Melden Sie sich am Portal mit<br>Ihren Zugangsdaten an<br>Benutzername: s6xxxxx bzw.<br>m6xxxxx<br>Kennwort: aktuelles Passwort<br>(diese Daten sind identisch mit den<br>Anmeldedaten am PC in der BA bzw.<br>mit den Anmeldedaten beim ext.<br>Mailabruf) | SOPHOS<br>Verrame<br>Login<br>Login<br>User Portal                                                                                                    |  |
|----------------------------------------------------------------------------------------------------|----------------------------------------------------------------------------------------------------|--|
| <ol> <li>Downloaden Sie den<br/>entsprechenden "Sophos<br/>Connect Client"</li> <li>Downloaden Sie sich die<br/>dazugehörige "SSL VPN<br/>configuration"</li> </ol>                                                                                         | Image: Constraint of the point of the point of t |  |

Melden Sie sich am Sophos-Portal ab.

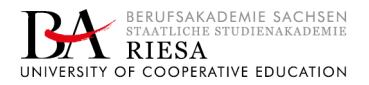

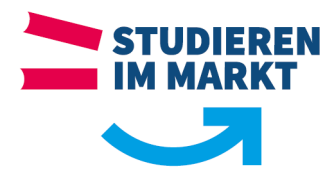

### 5 Installation des Clients

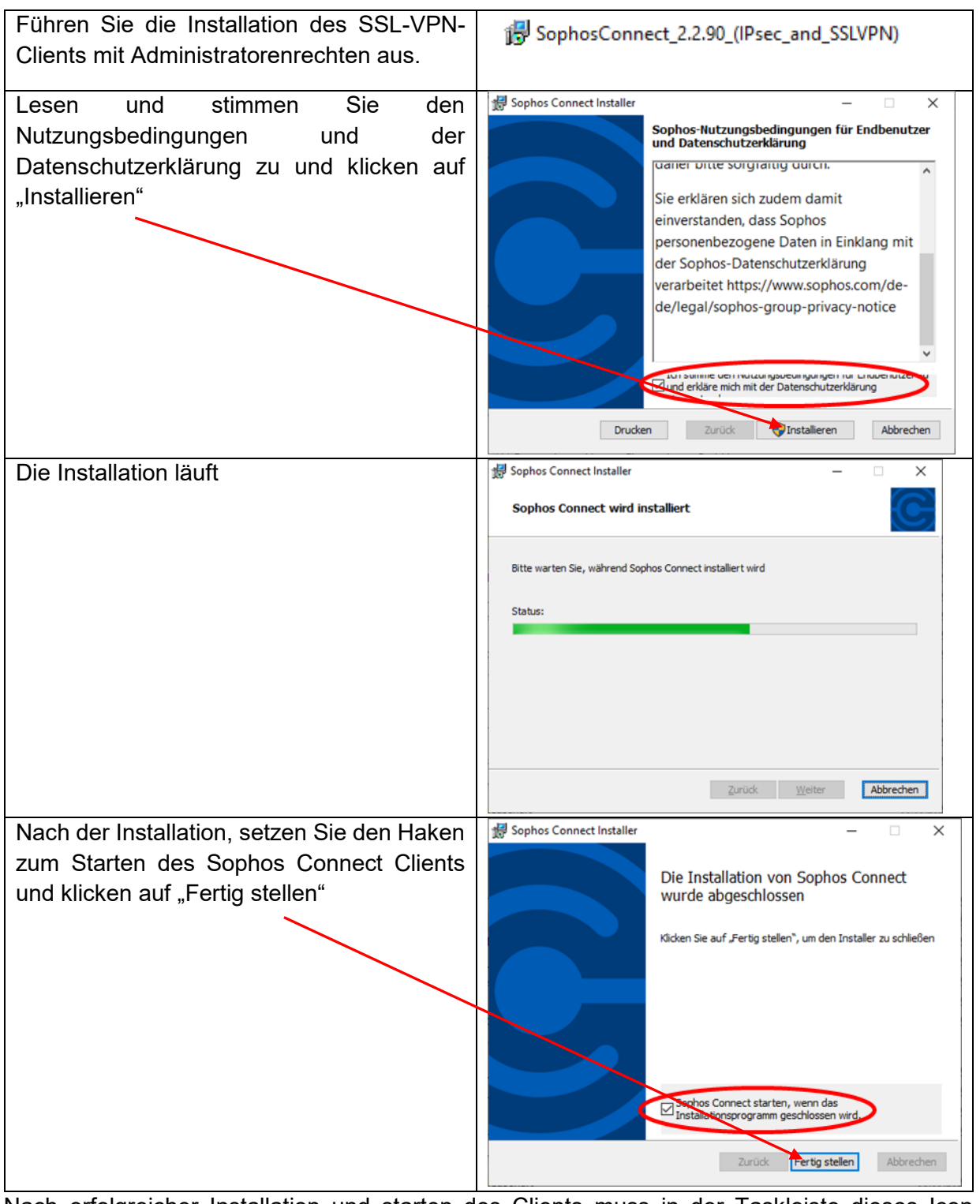

Nach erfolgreicher Installation und starten des Clients muss in der Taskleiste dieses Icon

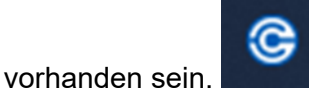

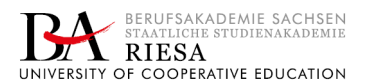

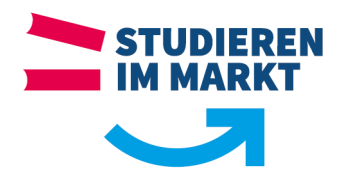

| Klicken Sie auf das Icon                                                                                              | SOPHOS Verbindungen Ereignisse                                                                                                    |
|----------------------------------------------------------------------------------------------------|----------------------------------------------------------------------------------------------------|
| Importieren Sie Ihre heruntergeladene<br>Konfigurationsdatei.                                                         | Sophos Connect                                                                                                    |
|                                                                                                    | Eine Anleitung, wie Sie ein XG-Firewall-Fernzugriffsprofil für Sophos<br>Connect ørstellen, finden Sie hier:<br>Sophos Connect-Profil erstellen                                                                                                    |
| Nach einem erfolgreichen Import der<br>Konfiguration sollte die Verbindung<br>"ssl-vpn.ba-riesa.de" angezeigt werden. | SOPHOS     Verbindungen     Ereignisse       Image: Signature of the second second se |
| Klicken Sie am PC auf die Taskleiste und<br>das Fenster wird geschlossen.                                             | Verbindungen  SsI-vpn.ba-riesa.de Koch nie verbunden                                                                                                    |

# 6 Herstellen der Verbindung

Voraussetzung zum Herstellen einer SSL-VPN-Verbindung ist ein bestehender Internetzugang mit Ihrem PC, dem installierten SSL-VPN-Clients und der importieren Konfigurationsdatei der Berufsakademie.

| Klicken Sie auf das Icon in Ihrer Taskleiste | © ·                                                                                                    |
|----------------------------------------------|----------------------------------------------------------------------------------------------------|
| Klicken Sie auf "Verbinden"                  | SOPHOS         Verbindungen         Ereignisse         III           Image: Sophos         ssl-vpn.ba-riesa.de         Verbinden |
|                                              | Verbindungen                                                                                                    |
|                                              | Ssl-vpn.ba-riesa.de<br>Noch nie verbunden                                                                                        |
|                                              |                                                                                                    |

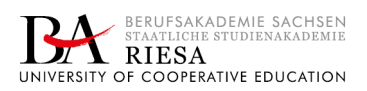

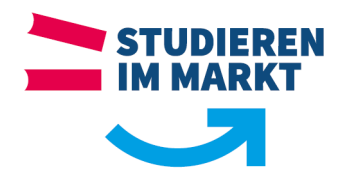

|                                                                                                    | SOPHOS Verbindungen Ereignisse                                                                                                    |
|----------------------------------------------------------------------------------------------------|----------------------------------------------------------------------------------------------------|
| Geben Sie Ihre Anmeldedaten ein:<br>Benutzername: s6xxxxxx bzw. m6xxxxxx                                              | Ssl-vpn.ba-riesa.de Attenden<br>Beben Sie die Benutzer-Anmeldenformationen ein                                                                                                    |
| Kennwort: aktuelles Passwort                                                                                          | Benutzer authentifizieren<br>Zum Anmeiden geben Sie Ihren Benutzernamen und Ihr Kennwort<br>ein und klicken Sie auf Anmeiden:                                                                   |
| (diese Daten sind identisch mit den Anmeldedaten<br>am PC in der BA bzw. mit den Anmeldedaten beim<br>ext. Mailabruf) | Benutzername<br>Kennwort                                                                                                    |
| Klicken Sie auf "Anmelden"                                                                                            | Benutzername und Kennwort speichern                                                                                                    |
| Die Verbindung wurde hergestellt.                                                                                     | SOPHOS     Verbindungen     Ereignisse       Solution     SSI-Vpn.ba-riesa.de     Verbindung<br>Heute verbunden Freitag. 16. Sep 2022 (p.12:00:01)                                              |
|                                                                                                    | Image: Constraint of the system       Verbindung shame     ssl-vpn.ba-riesa.de       Gateway     193.175.217.250       Verbunden     Freitag. 16. Sep 2022 @ 12:00:01       VPN-Typ     SSL/TCP |

Die erfolgreiche Herstellung der Verbindung erkennen Sie auch daran, dass in der Taskleiste

das Icon von "Sophos Connect" mit einem grünen Haken versehen ist.

#### 7 Trennen der Verbindung

| Klicken Sie auf das Icon in der Taskleiste | ©                        |                                  |
|--------------------------------------------|--------------------------|----------------------------------|
|                                            | SOPHOS Verbind           | lungen Ereignisse                |
| Klicken Sie auf "Verbindung trennen".      | SSI-vpr<br>Heute verbund | n.ba-riesa.de                    |
|                                            |                          | Verbindung überwachen            |
|                                            | Verbindungsname          | ssi-vpn.ba-riesa.de              |
|                                            | Gateway                  | 193.175.217.250                  |
|                                            | Verbunden                | Freitag, 16. Sep 2022 @ 12:00:01 |
|                                            | VPN-Typ                  | SSL/TCP                          |
|                                            |                          |                                  |

#### Support:

Für eventuelle Rückfragen oder Unterstützung wenden Sie sich bitte an den IT Support: E-Mail: <u>support@ba-sachen.de</u> | Hotline: 03525 707 - 611

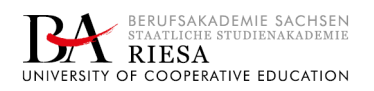

C